# FREDERIKSHAVN MANØVREBANE BANE RESERVATION

Manual

# Indhold

| Find Hjemmesiden                             | . 2 |
|----------------------------------------------|-----|
| Opret bruger                                 | . 2 |
| Log ind                                      | . 3 |
| Opret reservation                            | . 3 |
| Se og Slet reservation                       | . 4 |
| Se ledige tider                              | . 5 |
| Ændring af bruger information og adgangskode | . 5 |
|                                              |     |

## Find Hjemmesiden

- 1. Åben din internet browser, for eksempel Internet Explorer, Chrome, FireFox eller Opera.
- 2. Indtast <u>frh-banen.dk/</u> i adresse feltet.
  - ← → C 🗋 frh-banen.dk
- 3. Tryk på Enter tasten.

## Opret bruger

1. Når du er kommet ind på <u>frh-banen.dk/</u> skal du klikke på <u>Opret Bruger</u>

| og in                           |  |  |
|---------------------------------|--|--|
| Email:                          |  |  |
| Adgangskode:                    |  |  |
| Log in                          |  |  |
| Opret Bruger) Glemt Adgangskode |  |  |

- 2. Nu bliver du præsenteret for opret bruger siden
- 3. Udlyd alle felterne skærmen og tryk på Opret Bruger knappen eller Tryk på Enter

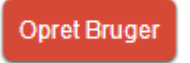

4. Når din bruger er blevet oprettet vises denne tekst i toppen af siden.

Din bruger er blevet oprettet <u>Gå til login</u>

5. Du kan klikke på <u>Gå til login</u> for at vende tilbage til log ind siden hvor du kan logge ind.

## Log ind

1. Når du er kommet ind på <u>frh-banen.dk/</u>udfylder du de to felter midt på siden

| Log in                                                                      |
|-----------------------------------------------------------------------------|
| Email:<br>Adgangskode:<br>Log in<br>Opret Bruger   <u>Glemt Adgangskode</u> |
|                                                                             |

- 2. Tryk derefter på Log In knappen
- 3. Du er nu logget på

## Opret reservation

1. Efter du er logget på bliver du præsenteret for Reserver Baner siden

| <u>itart</u> > Reserver Baner ( | og Biler |  |  |
|---------------------------------|----------|--|--|
| Vala Bano:                      |          |  |  |
| Glatbane •                      |          |  |  |
| Vælg Dato:                      |          |  |  |
|                                 |          |  |  |
| Vælg Antal Biler:               |          |  |  |
| 1 •                             |          |  |  |
| Reserver                        |          |  |  |
|                                 |          |  |  |

2. Udfyld valgt bane og dato vises de tider der er mulige at reservere

Ledige Tider:

| Tid: 00-01 - Antal ledige biler: 6<br>Tid: 01-02 - Antal ledige biler: 6<br>Tid: 02-03 - Antal ledige biler: 6 |   |   |
|----------------------------------------------------------------------------------------------------|---|---|
| Tid: 03-04 - Antal ledige biler: 6                                                                             |   |   |
| Tid: 04-05 - Antal ledige biler: 6                                                                             | _ | l |
| Tid: 05-06 - Antal ledige biler: 6                                                                             |   | L |
| Tid: 06-07 - Antal ledige biler: 6                                                                             |   | L |
| Tid: 07-08 - Antal ledige biler: 6                                                                             |   | L |
| Tid: 08-09 - Antal ledige biler: 6                                                                             |   | L |
| Tid: 09-10 - Antal ledige biler: 6                                                                             |   |   |

3. Du kan nu vælge de ønskede tider. Det er muligt at vælge flere på en gang må samme måde som når man vælger flere filer på dit operativ system.

#### På Windows:

Vælg alle tider:

- Vælg den første tid og derefter trykke på og holde Ctrl-tasten.
- Tryk derefter på A-testen

Markere flere tider, der er grupperet:

- Vælg den første tid og derefter trykke og holde Shift-tasten.
- Mens du holder tasten nede klikke på den sidste tid. Dette vil vælge alle tiderne imellem første og sidste tid.

Vælg flere tider, der ikke er grupperet

- Vælg den første tid og derefter trykke på og holde Ctrl-tasten.
- Mens du holder Ctrl-tasten nede, skal du markere hver af de andre tid, du ønsker at markere.
- 4. Tryk derefter på reserver knappen.

Reserver

5. Din reservation er nu oprettet.

### Se og Slet reservation

1. Benyt menuen i toppen af siden til at finde Mine Reservation siden.

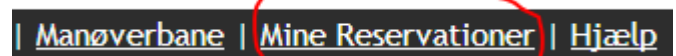

- 2. Nu vises alle dine reservationer
- 3. For at slette reservationer vælges de reservationer du ønsker at slette. Det er muligt at vælge flere på en gang må samme måde som når man vælger flere filer på dit operativ system.

#### På Windows:

Vælg alle tider:

- Vælg den første tid og derefter trykke på og holde Ctrl-tasten.
- Tryk derefter på A-testen

Markere flere tider, der er grupperet:

- Vælg den første tid og derefter trykke og holde Shift-tasten.
- Mens du holder tasten nede klikke på den sidste tid. Dette vil vælge alle tiderne imellem første og sidste tid.

Vælg flere tider, der ikke er grupperet

- Vælg den første tid og derefter trykke på og holde Ctrl-tasten.
- Mens du holder Ctrl-tasten nede, skal du markere hver af de andre tid, du ønsker at markere.
- 4. Nu trykkes der på Slet reservationer knappen

Slet valgte reservation

## Se ledige tider

1. For at se om manøvrebanen brug menu i topppen af siden.

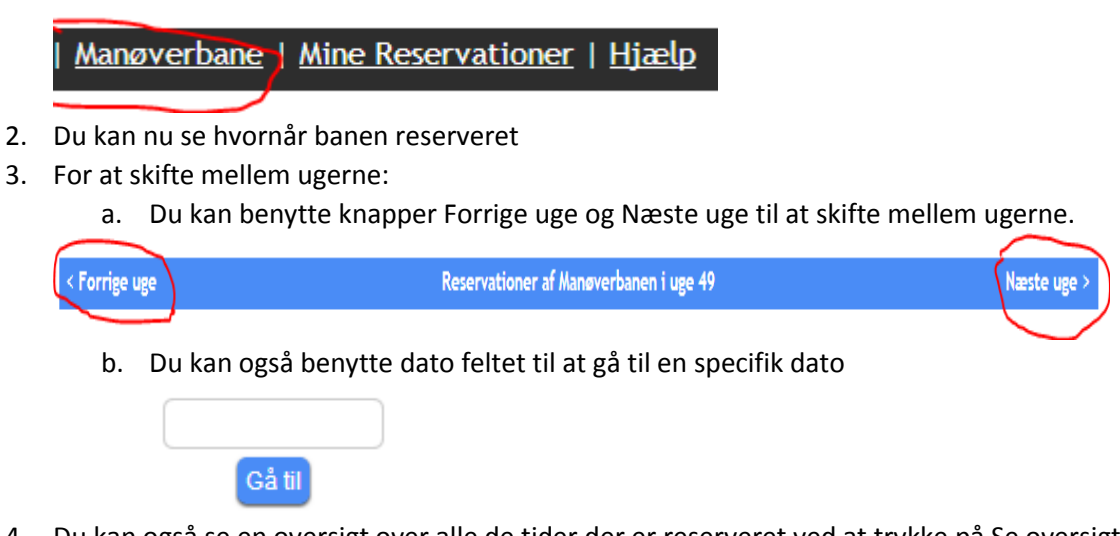

Du kan også se en oversigt over alle de tider der er reserveret ved at trykke på Se oversigt
<u>Se oversigt</u>

## Ændring af bruger information og adgangskode

1. For at ændre dine bruger informationer og adgangskode klik på Kontrolpanel i menuen

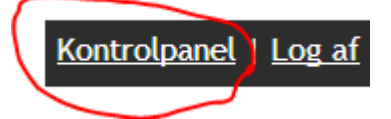

- 2. Her kan du ændre dine informationer.
- 3. Efter du er færdig kan trykke på Opdater mine informationer knappen

Opdater mine informationer